Téléconsultation directe

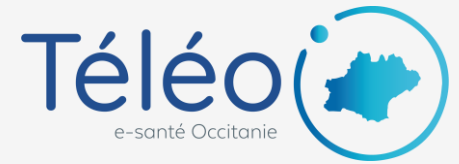

## Invitation d'un participant tiers

1. Une fois connecté à la téléconsultation, cliquez sur le menu « Participants » dans le bandeau de droite

2. Cliquez sur l'icône « Ajouter un participant »

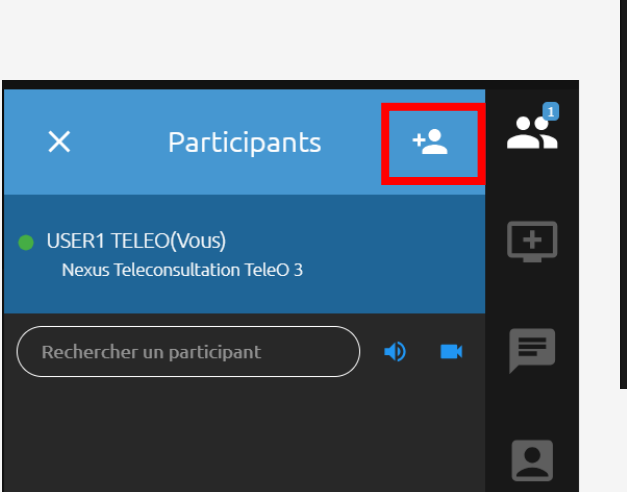

## 3. Saisissez l'adresse mail du participant à ajouter et cliquez sur « Ajouter »

L'adresse mail s'ajoute en haut de la fenêtre

Inviter un participant externe : adresse e-mail

test.teleconsultation@yopmail.com

Ajouter

## 4. Cliquez sur « Inviter » en bas à droite

## 5. Le participant reçoit le lien de connexion à la téléconsultation par mail

ETIAM Nexus - Visioconférence

Bonjour,

Je vous invite à participer à une visioconférence. Si vous souhaitez la rejoindre, cliquez ici (lien valable pour 24h).

Cordialement, USER1 TELEO

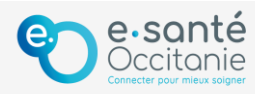